# Complete Dental Application Online

## **Table of contents**

| STANDARD OPERATING PROCEDURES (SOP)                               | . 3 |
|-------------------------------------------------------------------|-----|
| System Requirements                                               | . 4 |
| Overview                                                          | . 5 |
| PART I-COMPLETE APPLICATION ONLINE                                | . 6 |
| 1. Complete Application Online   Prof. Liability Quote Indication | . 7 |
| 2. Complete Application Online   Print Rate Indication            | . 8 |
| 3. Complete Application Online   Prof. Liability Quote Indication | . 9 |
| 4. Complete Application Online   Fraud Statement                  | 10  |
| 5. Complete Application Online   Applicant's Reps/Authorization   | 11  |
| 6. Complete Application Online   Submit Authorization             | 12  |
| 7. Complete Application Online   Sign Document                    | 13  |
| 8.1 Complete Application Online   Bind and Pay                    | 14  |
| 8.2 Complete Application Online   Continue                        | 15  |
| PART II-RETURN USER LOGIN                                         | 16  |
| 1. Return User Login   Main Menu                                  | 17  |
| PART IIISELECT PAYMENT                                            | 18  |
| 1. Select Payment   Type                                          | 19  |
| Revision History                                                  | 20  |

### **STANDARD OPERATING PROCEDURES (SOP)**

## COMPLETE DENTAL APPLICATION ONLINE TUTORIAL

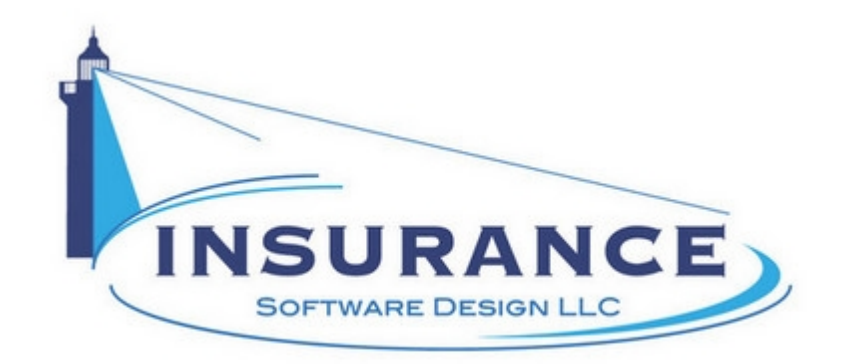

SOP#:\_\_\_\_\_ Revision/Version: 1.0 Effective Date: 2014

Prepared By: Technical Writer Judy Thomas

Approved By: CEO Daniel O'Neal

Title: TUTORIAL: Complete Dental Application Online

**Policy:** This tutorial serves as a standard operating procedure for completing dental applications online.

**Purpose:** To provide insurance agents with step-by-step instructions so that they can complete dental applications online.

Scope: This tutorial covers completing dental applications online.

**Responsibilities:** Insurance agents are responsible for the tasks contained in this tutorial.

Definitions:

**Overview:** This tutorial was created to help insurance agents complete dental applications online.

Printed 4/8/2014 11:19 AM

## **System Requirements**

#### System Requirements

#### This tutorial assumes that the user:

1. Has access to the internet

#### **Browsers and Operating Systems:**

OnLine-PL is optimized to work on all of the following, prominent browsers:

- Internet Explorer 6 or greater
- Mozilla Firefox 15
- Google Chrome 22.1
- Safari 4

The Dental Application works best on all of the following operating systems:

- Windows XP or greater
- Mac OS X, 10.5 or greater

## **Overview**

#### Overview

This document was developed to assist agents in completing dental application details for indications that begin online and in OnLine-PL.

This document contains one main section:

#### • I. Complete Application Online

#### **RELATED TUTORIALS:**

- QUICK START: Generate Dental Indication In Online-PL
- TUTORIAL: Generate Dental Indication In OnLine-PL
- QUICK START: Generate Dental Indication Online
- TUTORIAL: Generate Dental Indication In Online
- QUICK START: Process OnLine-PL Dental Application Details
- TUTORIAL: Process OnLine-PL Dental Application Details
- QUICK START: Process Web Dental Application Details
- TUTORIAL: Process Web Dental Application Details
- QUICK START: Complete Dental Application Online
- QUICK START: Bind/Pay By Check | Issue Policy
- TUTORIAL: Bind/Pay By Check | Issue Policy
- QUICK START: Bind/Pay By Credit Card | Issue Policy
- TUTORIAL: Bind/Pay By Credit Card | Issue Policy
- QUICK START: Confirmation Email
- TUTORIAL: Confirmation Email

## PART I--COMPLETE APPLICATION ONLINE

#### PART I--COMPLETE APPLICATION ONLINE

This section illustrates how to complete a dental application online.

## **1.** Complete Application Online | Prof. Liability Quote Indication

Complete Application Online | Prof. Liability Quote Indication

| out E-Profe                 | essional Insura                        | nce Programs                                              | Lo                | ss Prevention     |         | Application            | าร        |
|-----------------------------|----------------------------------------|-----------------------------------------------------------|-------------------|-------------------|---------|------------------------|-----------|
| rofessional Liabil          | ity (PL) Quote Indication              | General Liak                                              | oility (GL) Quote | Indication        |         |                        | -         |
| Gene                        | eral Dentist                           | General Liability                                         | Policy Type       | Limits            |         | Print Rate Indicati    | on        |
| <u>imits</u><br>Policy Type | \$1,000,000/\$3,000,000<br>Claims Made | a. Premises,<br>Products/Completed<br>Operations Coverage | Occurrence        | \$1,000,000       |         |                        |           |
| Effective Date              | 04/01/2014                             | b. Medical Payments                                       |                   | \$10,000          | You ca  | n print this rate indi | cation by |
| Expiration Date             | 04/01/2015                             | c. Personal & Advertising                                 |                   | \$1,000,000       | CIICKIN | j trie above tab.      |           |
| Retroactive Date            | 01/01/2009                             | Nonowned & Hired<br>Auto Liability                        | Occurrence        | \$1,000,000       |         |                        |           |
| Applied Deductible          | \$5,000 Deductible                     | Employee Benefits<br>Administration Liability             | Occurrence        | \$1,000,000       |         |                        |           |
| eductible Savings           |                                        | Employment Liability                                      | Claims Made       | \$5,000/\$5,000   |         |                        |           |
| Base Premium                | \$4,484.83                             | Medical Waste                                             | Claims Made       | \$50,000/\$50,000 |         |                        |           |
| laxes & Fees                | \$27.83                                | Legal Reimbursement                                       |                   |                   |         |                        |           |
| Fotal Savings               | \$1,704.00                             | Include GL Premium *                                      | 🗆 Yes 🖲 No        |                   |         |                        |           |

1. Click on the **Print Rate Indication** button. The Process Application Details | Print Rate Indication page displays.

## 2. Complete Application Online | Print Rate Indication

|                                                                    |                                                                | 50002                                                                        | <b>A</b>                                                                                           | screen, please use<br>the print option of |
|--------------------------------------------------------------------|----------------------------------------------------------------|------------------------------------------------------------------------------|----------------------------------------------------------------------------------------------------|-------------------------------------------|
| 361 E.<br>Deerfield                                                | Applicant<br>John Doe<br>I Hillsboro Blvd.<br>Beach , FL 33441 | Dee                                                                          | Agency<br>Demo Agency<br>361 East Hillsboro<br>100<br>rfield Beach, FL 33064<br>954-942-2540       | vour web browser                          |
| Effective Date:<br>Expiration Date:<br>Retro Date:<br>Policy Type: | 04/01/2014<br>04/01/2015<br>01/01/2009<br>Claims Made          | Policy Limits:<br>Classifaction:<br>Deductible:<br>Total:<br>General Liabili | \$1,000,000/\$3,000,000<br>General Dentist<br>\$5,000 Deductible<br>\$2,780.83<br>ity included. No |                                           |
| YMENT OPTIOI<br>Option                                             | NS - EFT or Credit Car<br>n 1 - *Payment in Ful                | rd<br>II: <b>\$2,780.83</b>                                                  |                                                                                                    |                                           |
| DITIONAL CO                                                        | /ERAGE                                                         |                                                                              |                                                                                                    |                                           |
|                                                                    |                                                                |                                                                              |                                                                                                    |                                           |

#### Complete Application Online | Print Rate Indication

1. Use the browser print option to print the rate indication.

2. Click on the **Previous** button to return to the previous page. The Process Application Details | Professional Liability (PL) Quote Indication page displays again.

## 3. Complete Application Online | Prof. Liability Quote Indication

Complete Application Online | Prof. Liability Quote Indication

| out E-Prof                   | essional Insura                        | nce Programs                                              | Lo                | ss Prevention     | Applications                          |
|------------------------------|----------------------------------------|-----------------------------------------------------------|-------------------|-------------------|---------------------------------------|
| rofessional Liabi            | lity (PL) Quote Indication             | General Lial                                              | bility (GL) Quote | Indication        |                                       |
| Gen                          | eral Dentist                           | General Liability                                         | Policy Type       | Limits            | Print Rate Indication                 |
| <u>Limits</u><br>Policy Type | \$1,000,000/\$3,000,000<br>Claims Made | a. Premises,<br>Products/Completed<br>Operations Coverage | Occurrence        | \$1,000,000       |                                       |
| Effective Date               | 04/01/2014                             | b. Medical Payments                                       |                   | \$10,000          | You can print this rate indication by |
| xpiration Date               | 04/01/2015                             | c. Personal & Advertising                                 |                   | \$1,000,000       | Clicking the above tab.               |
| Retroactive Date             | 01/01/2009                             | Nonowned & Hired<br>Auto Liability                        | Occurrence        | \$1,000,000       |                                       |
| Applied Deductible           | \$5,000 Deductible                     | Employee Benefits<br>Administration Liability             | Occurrence        | \$1,000,000       |                                       |
| eductible Savings            |                                        | Employment Liability                                      | Claims Made       | \$5,000/\$5,000   |                                       |
| Base Premium<br>Taxes & Fees | \$4,484.83                             | Medical Waste<br>Legal Reimbursement                      | Claims Made       | \$50,000/\$50,000 |                                       |
| Total Savings                | \$1,704.00                             | Include GL Premium *                                      | 🗆 Yes 🖲 No        |                   |                                       |

1. Click on the **Next** button. The Process Application Details | Fraud Statement page displays. **NOTE:** This page will vary from state to state.

## 4. Complete Application Online | Fraud Statement

Complete Application Online | Fraud Statement

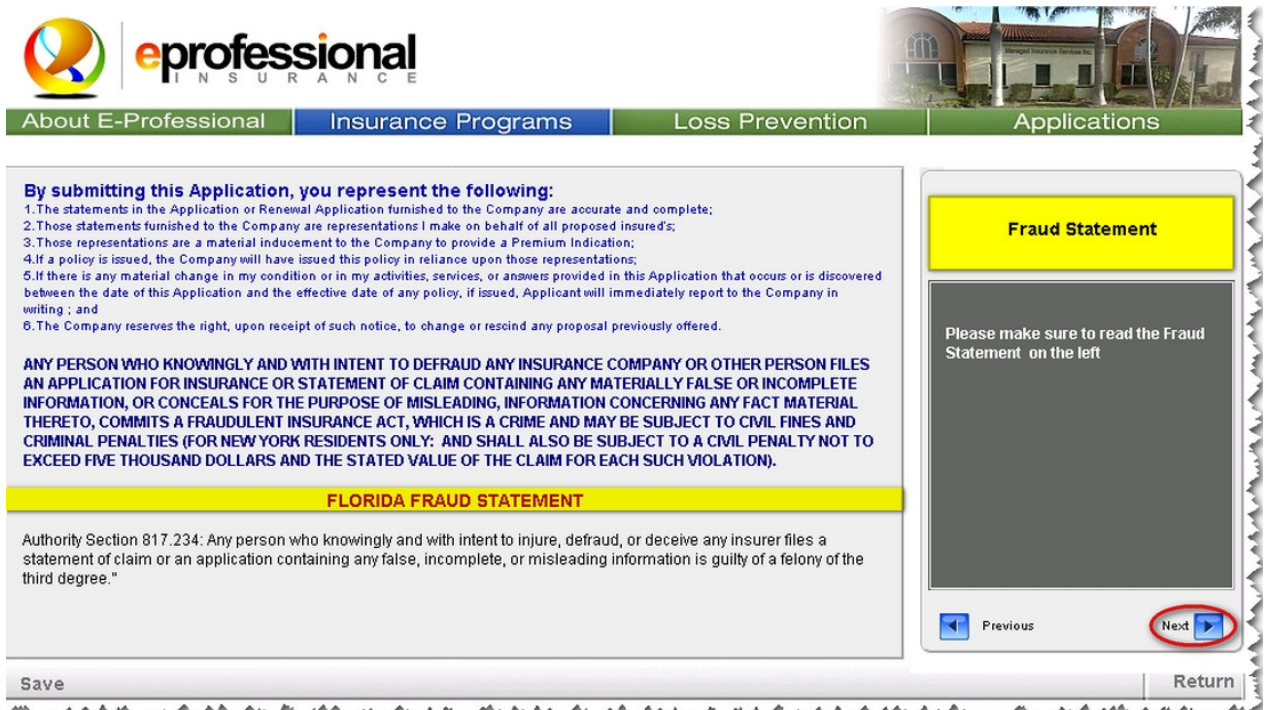

Manager and the second second s

- 1. Review the fraud statement thoroughly. **NOTE:** The statements will differ from state to state.
- 2. Click on the **Next** button. The Process Application Details | Applicant's Representations and Authorization page displays.

## 5. Complete Application Online | Applicant's Reps/Authorization

#### Complete Application Online | Applicant's Reps/Authorization

| About E-Professional Insurance Programs Loss Prevention                                                                                                    | Applications                                                                                         |
|----------------------------------------------------------------------------------------------------|----------------------------------------------------------------------------------------------------|
| APPLICANT'S REPRESENTATIONS AND AUTHORIZATION                                                                                                    | signature                                                                                            |
| CLAIMS MADE POLICIES ONLY: I understand that my Dentist's liability coverage is written on a "Claims-Made form" and acknowledge that this<br>coverage will only respond to claims which are reported during the term of this policy. I also acknowledge that my "Claims-made" coverage will not<br>provide insurance coverage for claims which occurred prior to the Retroactive Date of my policy.<br>I understand that, should my "Claims-made" policy with this insurance carrier ever be cancelled or nonrenewed, or I decide to terminate it for any<br>reasons, and I desire to provide insurance protection for any claims which may have occurred during the term of the "Claims-made" policy but were<br>not reported to the insurance company before the date of the policy termination, I will have sidy (60) days in which to purchase a Reporting<br>Endossement. Such Reporting Endossement is required to provide coverage for claims reported to the insurance company after the termination date,<br>but which are based on dentistry performed during the active policy period.<br>DCCURRENCE POLICIES ONLY: I understand that my Dentist's Liability coverage is written on an "Occurrence form" and acknowledge that this<br>coverage will only respond to claims for ack, errors or omissions that take place after the policy effective date and before the policy expiration date<br>regardless of when the claims are reported. | l agree to receive any and all<br>information regarding my coverage<br>via electronic mail or email. |
| I understand any policy issued will rely on the truth of the statements and representations I have made herein and that false or misleading<br>statements or misstatement or misrepresentations may result in a denial of coverage for any claim which may be made under the insurance for which<br>application is made hereunder.<br>I hereby authorize and direct any person or organization to release and furnish to the Insurance Company any and all information requested which<br>may relate to my insurability under the Professional Liability Policy. I also understand that there is a policy fee and/or a risk management fee of<br>\$25,00. I agree to receive any and all information regarding my coverage via electronic mail or email.                                                                                                    | Authorized Representative<br>First Name Last Name<br>John Doe                                        |
| and a second and a second a second second second second second second second second second second second second                                                                                                    | Return                                                                                               |

- 1. Type the authorized representative's first name into the designated field.
- 2. Type the authorized representative's last name into the designated field.
- 3. Click on the **Next** button. The Process Application Details | Submit Authorization page displays.

## 6. Complete Application Online | Submit Authorization

Complete Application Online | Submit Authorization

| About E-Professional                                                                    | Insurance Progr                                                                                                    | ams 📄                                | Loss Prevention     | n Applications                                                                                       |  |
|-----------------------------------------------------------------------------------------|----------------------------------------------------------------------------------------------------|--------------------------------------|---------------------|----------------------------------------------------------------------------------------------------|--|
|                                                                                         |                                                                                                    |                                      |                     | Signature Page                                                                                       |  |
| B                                                                                       | Dental Application Instant<br>roward County, Deerfield Bead                                                                                                    | Quote<br>ch, FL 33441<br>ND AUTHORIZ | TION                |                                                                                                    |  |
| understand the<br>In order to help protect your idd<br>Verification is provided via e-m | I, John Doe<br>acknowledge that I have read and<br>understand the applicant's representation and authorization statement.<br>In order to help protect your identity, Fireman's Fund uses a 2 step verification system.<br>Verification is provided via e-mail or text message. |                                      |                     |                                                                                                    |  |
| Authorized Representative                                                               | irst Name John<br>Authorize Via                                                                                                    | Last Name                            | Doe                 | l agree to receive any and all<br>information regarding my coverage<br>via electronic mail or email. |  |
| Authorized representative email                                                         |                                                                                                    | Authorized represen                  | ative cell provider | Previous                                                                                             |  |
|                                                                                         | A. A.M. A.A. M.                                                                                                    | A. A. A. A.                          |                     | Return                                                                                               |  |

1. Type the applicant's email address or cell phone provider and number into the designated fields.

2. Click on the **Submit Authorization** button. A popup box displays, advising the applicant to access the authorization code provided via their email or cell phone.

## 7. Complete Application Online | Sign Document

**Complete Application Online | Sign Document** 

| bout E-Professional Ins                     | urance Pro                                    | grams                            | Loss Prevent         | ion Applications                                                                 |
|---------------------------------------------|-----------------------------------------------|----------------------------------|----------------------|----------------------------------------------------------------------------------|
|                                             |                                               |                                  |                      | Signature Page                                                                   |
| Den<br>Broward C                            | tal Application Insta<br>County, Deerfield Be | ant Quote<br>each, FL 33441      |                      | Enter the authorization code below provided<br>to you via text message and email |
| APPLICANT'S REPRI                           | ESENTATIONS A<br>I, John Doe                  | AND AUTHORIZAT                   | TION                 | 6FE2D                                                                            |
| ackno<br>understand the applican            | wledge that I have<br>'s representation a     | read and<br>and authorization st | atement.             | SIGN DOCUMENT                                                                    |
| In order to help protect your identity, Fir | eman's Fund uses<br>t message                 | a 2 step verification            | system.              | Your iQsignature Receipt                                                         |
| venincation is provided via e-mail of tex   | a message.                                    |                                  |                      |                                                                                  |
| Authorized Representative First Name        | John                                          | Last Name                        | Doe                  |                                                                                  |
|                                             | Authorize V                                   | ia                               |                      |                                                                                  |
| Authorized representative email             |                                               | Authorized represen              | tative cell provider |                                                                                  |
| jthomas@managedinsurance.com                | OR                                            | ATT                              |                      |                                                                                  |
|                                             | UIC                                           | Authorized represen              | tative cell          | John Doe                                                                         |
|                                             |                                               | 655-555-5555                     |                      | iQsignature                                                                      |
|                                             | 1                                             | -                                |                      | Previous Next                                                                    |
|                                             |                                               |                                  |                      |                                                                                  |

- 1. Type the authorization code into the designated field.
- 2. Click on the **SIGN DOCUMENT** button. A QR code appears in the field below.
- 3. Use a QR Code application on a smart phone to download the receipt, if applicable.
- 4. Click on the **Next** button. Either the Process Application Details | Continue or Process Application Details | Bind and Pay page displays.

## 8.1 Complete Application Online | Bind and Pay

**Complete Application Online | Bind and Pay** 

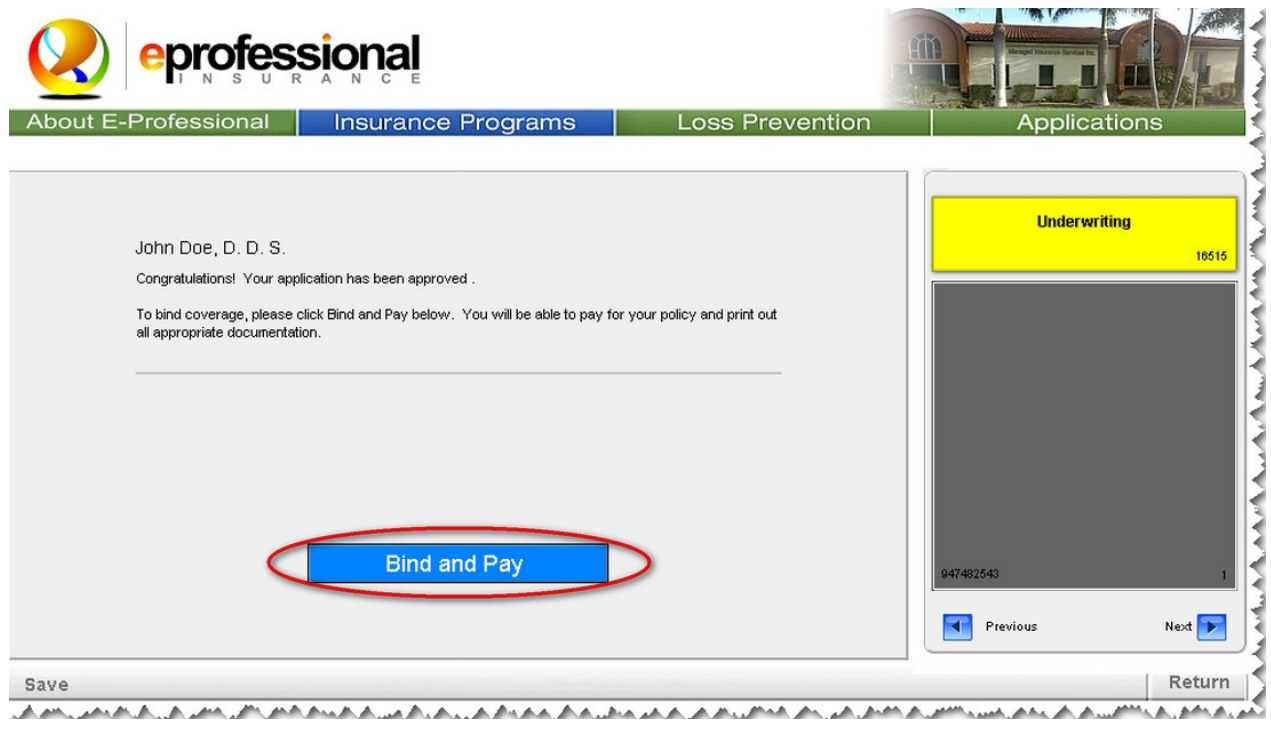

1. Click on the Bind and Pay button.

This concludes the Process Application Details portion of this tutorial.

## 8.2 Complete Application Online | Continue

#### **Complete Application Online | Continue**

|           | eprofess                                                    |                                                                                                    |                                              |                       | 1 1 1 1 1 1 1 1 1 1 1 1 1 1 1 1 1 1 1 |
|-----------|-------------------------------------------------------------|----------------------------------------------------------------------------------------------------|----------------------------------------------|-----------------------|---------------------------------------|
| About E-F | Professional                                                | Insurance Programs                                                                                             | Loss Prevention                              | Applications          |                                       |
|           |                                                             |                                                                                                    |                                              |                       | 1                                     |
|           | John Doe, D. D. S.                                          |                                                                                                    |                                              | Underwriting<br>18944 |                                       |
|           | Your application for Dental<br>application for approval. We | Professional Liability Insurance requires an underwr<br>a will notify you within 48 hours via e-mail when this | iting review of your<br>review is completed. |                       | 1                                     |
|           | Please click continue below                                 | to exit.                                                                                                    |                                              |                       |                                       |
|           |                                                             |                                                                                                    |                                              |                       |                                       |
|           |                                                             |                                                                                                    |                                              |                       |                                       |
|           |                                                             |                                                                                                    |                                              |                       |                                       |
|           |                                                             |                                                                                                    |                                              |                       |                                       |
|           | $\subset$                                                   | Continue                                                                                                    |                                              | 947482893 1           |                                       |
|           |                                                             |                                                                                                    |                                              | Previous Next 💌       |                                       |
| Save      | A. A A . A                                                  |                                                                                                    |                                              | Return                |                                       |

- 1. Click on the **Continue** button. The application closes, and an autogenerated email is sent to the underwriter. The underwriter reviews the application, and submits their approval or rejection to the insurance agent.
- 2. Proceed to the Return User Login section if the application was subsequently approved by the underwriter. **NOTE:** If the policy is not approved, the insurance agent can either work with the underwriter to get the policy approved, or accept the policy rejection, concluding this tutorial.

## PART II--RETURN USER LOGIN

#### PART II--RETURN USER LOGIN

This section illustrates how the applicant can log in again to continue with payment type for a policy.

## 1. Return User Login | Main Menu

#### Return User Login | Main Menu

#### From the Main Menu

| About E-Professional                                                      | Insurance Programs             | Loss Prevention                           | Applications                                       |
|---------------------------------------------------------------------------|--------------------------------|-------------------------------------------|----------------------------------------------------|
| DENTAL PROFESSIONAL LIA                                                   | BILITY QUOTE                   |                                           |                                                    |
| NEW Enter your 5 digit zip code                                           |                                | Welcome Useful Links                      |                                                    |
|                                                                           | Get Instant Quote >            | <u> </u>                                  | ireman's Fund                                      |
| RENEWAL Enter your Web Renews                                             | al Code                        |                                           | nsurance Company                                   |
|                                                                           | Start Renewal Application >    | Ac                                        | ompany of Allianz (III)                            |
| WEB ACCESS NUMBER                                                         |                                | CHOOSE D                                  | OCUMENT TO VIEW                                    |
| f you have been provided a Web Access Code,<br>password is not necessary. | Log In > 💽                     | PL Occurence S                            | pecimen Policy with GL                             |
| User ID                                                                   | Password                       | <u>PL Claims Made</u><br>Dental PL Insura | Specimen Policy with GL<br>nee Coverage Highlights |
| Your user ID is your e-mail address                                       | Submit >                       | About Demo Agenoy                         |                                                    |
| 014 12:14:35 PM                                                           | Demo Agency 361 East Hillsbord | 0   100 Deerfield Beach, FL 3306          | 4 Logout                                           |

- 1. Type the applicant's email address (entered previously) into the designated field.
- 2. Type the applicant's password into the designated field.
- 3. Click on the **Submit** button. The record displays again.
- 4. Click on the **Next** button on each screen until the Select Payment | Type page displays.
- 5. Proceed to the Select Payment portion of this tutorial.

## **PART III--SELECT PAYMENT**

#### PART III--SELECT PAYMENT

This section illustrates how to select the payment type for a policy.

## 1. Select Payment | Type

#### Select Payment | Type

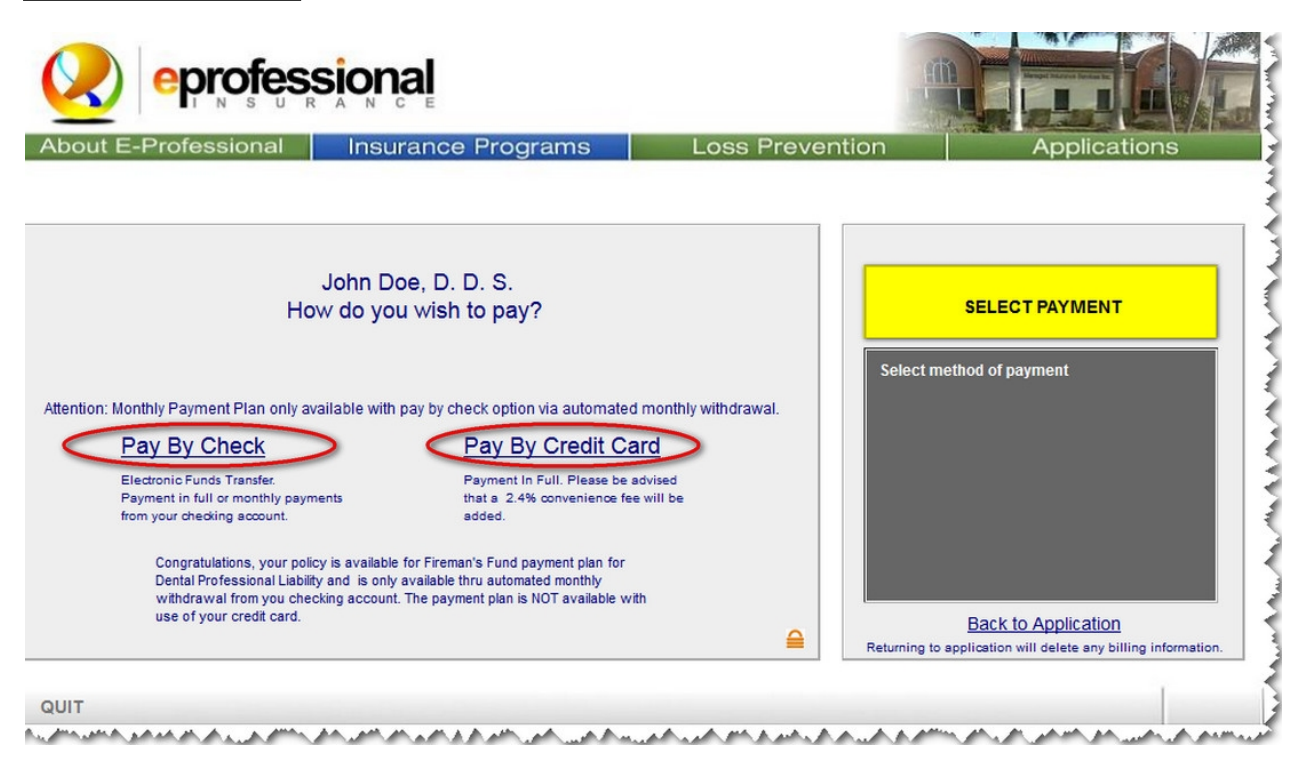

1. Click on the Pay By Check or Pay By Credit Card link.

2. Proceed to either the Bind & Pay By Check/ Issue Policy or Bind & Pay By Credit Card/Issue Policy tutorial.

This concludes the Select Payment portion of this tutorial.

## **Revision History**

#### **Revision History:**

| Revision: | Date: | Requested By: | Description of Changes: | Signature: |
|-----------|-------|---------------|-------------------------|------------|
|           |       |               |                         |            |
|           |       |               |                         |            |
|           |       |               |                         |            |
|           |       |               |                         |            |
|           |       |               |                         |            |
|           |       |               |                         |            |